ระบบตรวจสอบบริการ/นาฬิกายาม แบบออนไลน์จากมือถือ Android ใช้ NFC ระบบแรกในโลก \*\* Made In Thailand

# FMCI2/FMCI2 Pro คู่มือ ลงโปรแกรม/ตั้งค่าเริ่ม

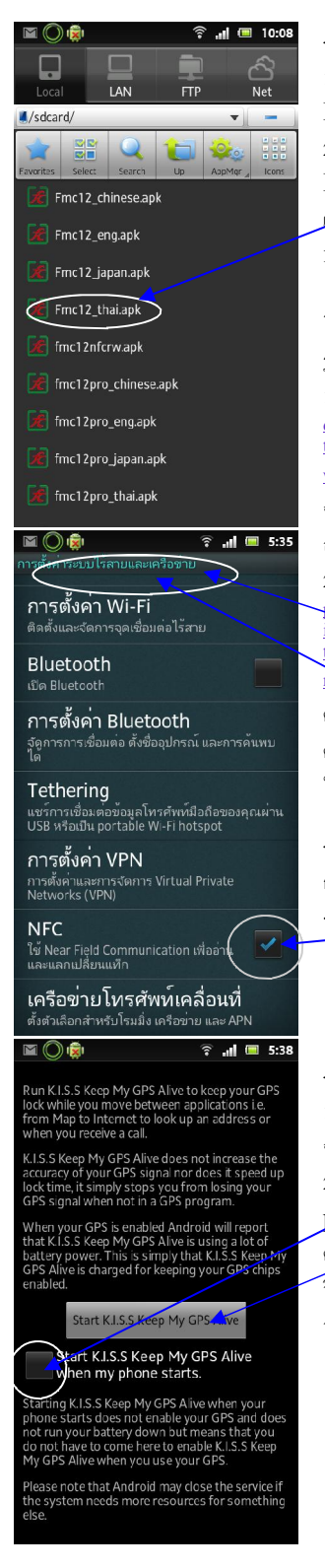

<รูปด้านซ้าย–การลงโปรแกรม ลงได้ 2 ทาง

1 ไปที่ Android Market /search/ FMC12 แล้วเลือกโปรแกรม FMC12 และ FMC12 Pro ติดตั้งโปรแกรม จะมีเฉพาะภาษาอังกฤษ 2 ติดต่อผ่านทาง อิเมล์ เพื่อส่ง .apk ภาษา ที่ต้องการ หลังจากได้รับให้นำ FMC12 ภาษา.apk และ FMC12pro\_ควษา.apk ลงใน Sdcard แล้ว เลือก เพื่อติดตั้งโปรแกรม เริ่มต้นใช้งาน หลังจากลงโปรแลรมแล้ว ให้สร้าง icon มาอยู่ด้านหน้า ตามรูป ด้านขวา Fmc12บันทึก Fmc12 Pro

โปรแกรมที่นำมาใช้ร่วมเพื่ออำนวยความสะควกในการใช้งาน มีอยู่ <u>2 โปรแกรม</u> รูปด้านขาว>

1 ไปรแกรม KeepMyGPSAlive https://play.google.com/store/apps/ details?id=uk.co.kissandriod.keepmygpsalive&feature=search\_result#? t=W251bGwsMSwxLDEsInVrLmNvLmtpc3NhbmRyaW9kLmtIZXBteWd wc2FsaXZIII0\_ ตัวนี้จะทำให้ ตัว GPS ทำงานตลอดเวลา ถ้าไม่ใช้ในแต่ละครั้ง จะต้องเช็คตำแหน่งปัจจุบันจาก เครื่องก่อนถึงทำการบันทึกเวลา ไม่เช่นนั้นจะเป็น สถานที่ครั้งล่าสุดที่บันทึกไว้

2 โปรแกรม Widget เปิด ปิด edge/gprs/3G Data on-off https://

id=iLmiabit.android.dataonoff&feature=search\_result#? (=W251bGwsMSwyLDEsIm10Lm1pYWJpdCShbmRyb21kLmRhdGFvbm9 m251d ตัวนี้จะอำนวยความสะควก เพียง กคเปิค และ กคอีกที เพื่อปิค โดยปกติ ต้องเข้าไปตั้งค่าที่เครื่องผ่านทาง ตั้งก่า -> ตั้งก่าระบบไร้สาย รูปซ้ายล่าง -> การ ตั้งก่าเครือข่ายโทรศัพท์คลื่อนที่ ->เปิคการใช้ข้อมูล รูปขวาล่าง ให้ เลือก ถุก เมื่อ ใช้ ปล่อยว่างเมื่อเลิกใช้ จะช่วยให้ประหยัดก่าใช้ง่ายในการใช้ Internet

#### <รูปด้านซ้าย-ตั้งค่าโปรแกรม NFC กรณีใช้ FMC12Pro

กรณีที่ต้องการใช้อ่านบัตรจะต้องเข้า ตั้งก่า ->การตั้งก่าระบบไร้สายและเครือข่าย ->เลือก ถูก ที่ NFC ถ้าไม่ตั้งเครื่องจะไม่สามารถอ่านบัตรได้

#### <รูปด้านซ้าย-ตั้งค่าโปรแกรม KeepMyGPSAlive

1 ให้ เลือกที่ Start KISS Keep My GPS Alive เพื่อเริ่มการทำงาน จะเห็นรูปดาวเทียมบนสุดเริ่มทำงานตลอดเวสา

2 ให้เลือก ถูก ที่ Start KISS Keep My GPS Alive when my phone starts. คือโปรแกรมนี้จะทำงานทุกครั้งเมื่อเครื่องเปิด ทำให้เราไม่ ต้องนะสั่งคำ ข้อ 1 ทุกครั้ง

ว์ชีสังเกตว่าโปรแกรมนี้ทำงานอยู่หรือเปล่า จะสังเกตตัวดาวเทียมบนสถานะบนสุด ว่าทำงานตออดเวลาหรือเปล่า

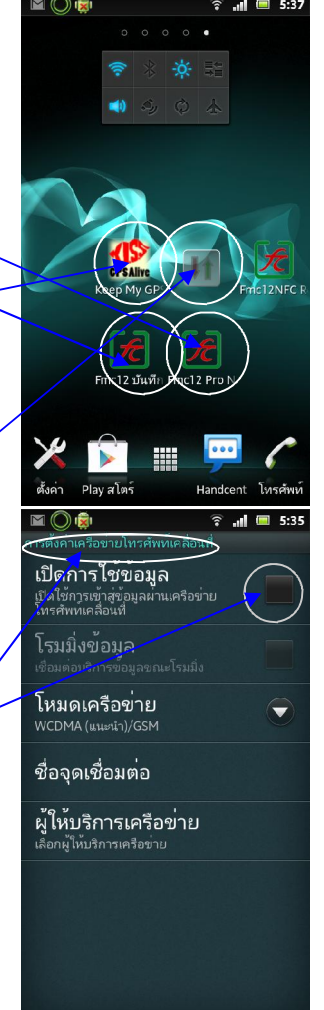

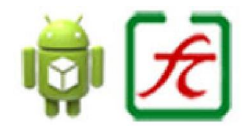

\*\* ระบบแรกในโลก เช็คข้อมูลจาก

android https://play.google.com/ ณ วันที่ 1/7/2555

F.C. Solution Co.,Ltd. http://www.fcsolution.com/fmc12 http://www.fcsolution.com/9703v80 http://www.youtube.com/watch?v=zhfasVYGFQ4

fcsolu@gmail.com

http://www.fcsolution.com/9703v80

fcsolu@gmail.com

http://www.youtube.com/watch?v=zhfasVYGFQ4

ระบบตรวจสอบบริการ/นาฬิกายาม แบบออนไลน์จากมือถือ Android ใช้ NFC ระบบแรกในโลก \*\* Made In Thailand

# FMCI2/FMCI2 Pro คู่มือ การตั้งค่าและการใช้งาน

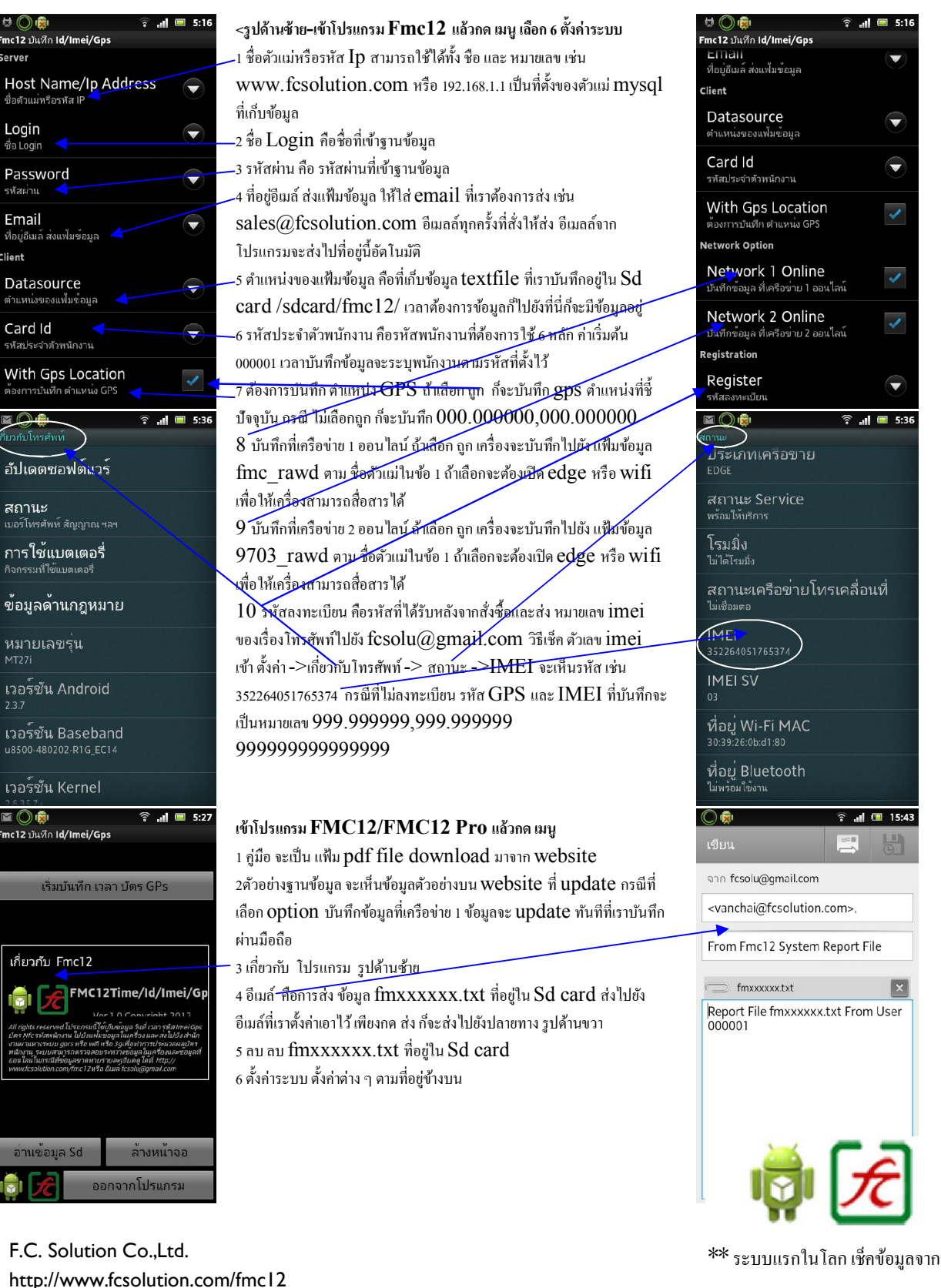

android https://play.google.com/ ฉ วันที่ 1/7/2555

ระบบตรวจสอบบริการ/นาฬิกายาม แบบออนไลน์จากมือถือ Android ใช้ NFC ระบบแรกในโลก \*\* Made In Thailand

## FMCI2/FMCI2 Pro คู่มือ การใช้งาน

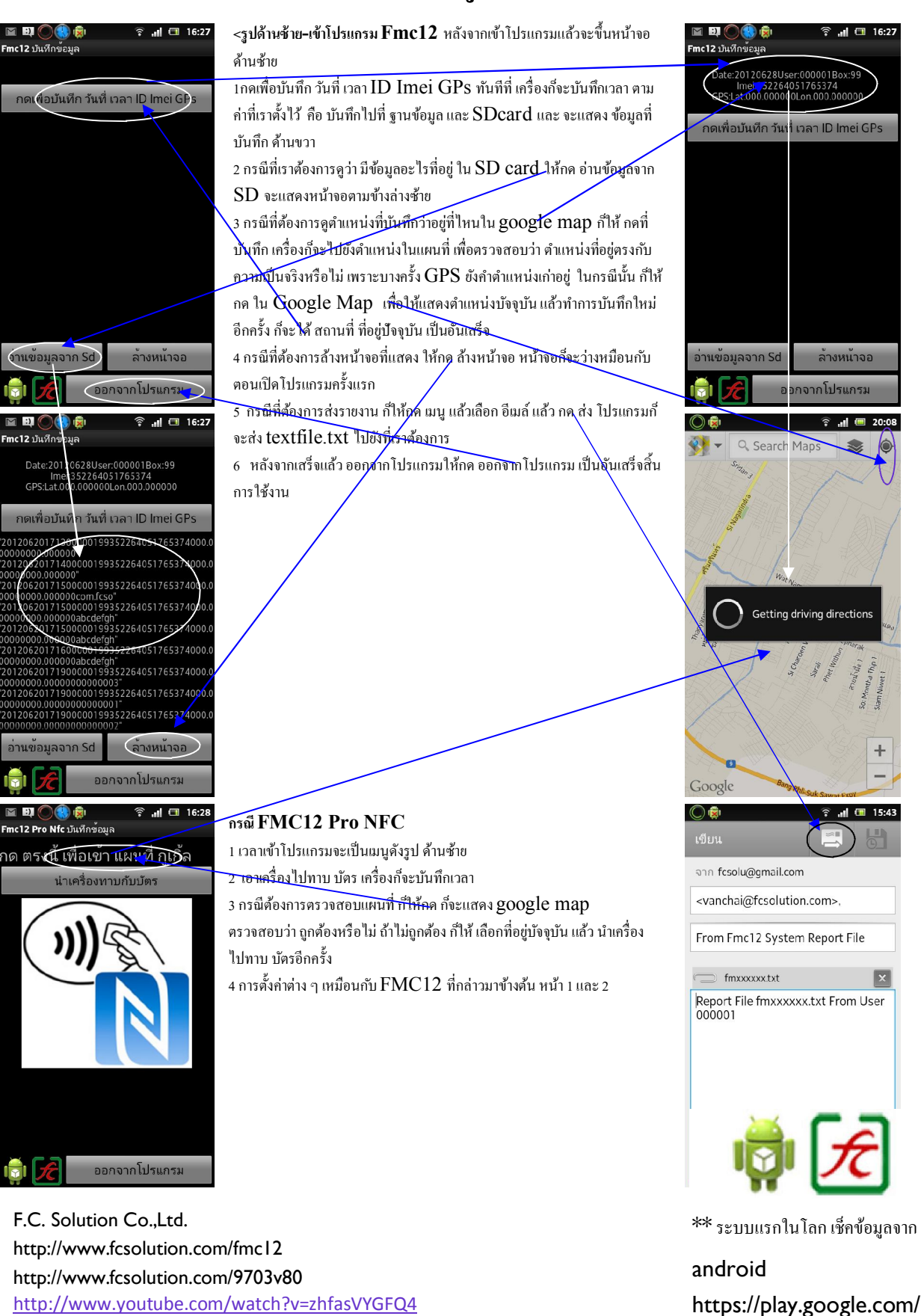

ณ วันที่ 1/7/2555

fcsolu@gmail.com

ระบบตรวจสอบบริการ/นาฬิกายาม แบบออนไลน์จากมือถือ Android ใช้ NFC ระบบแรกในโลก \*\* Made In Thailand

## 9703V80 คู่มือ การใช้โปรแกรม

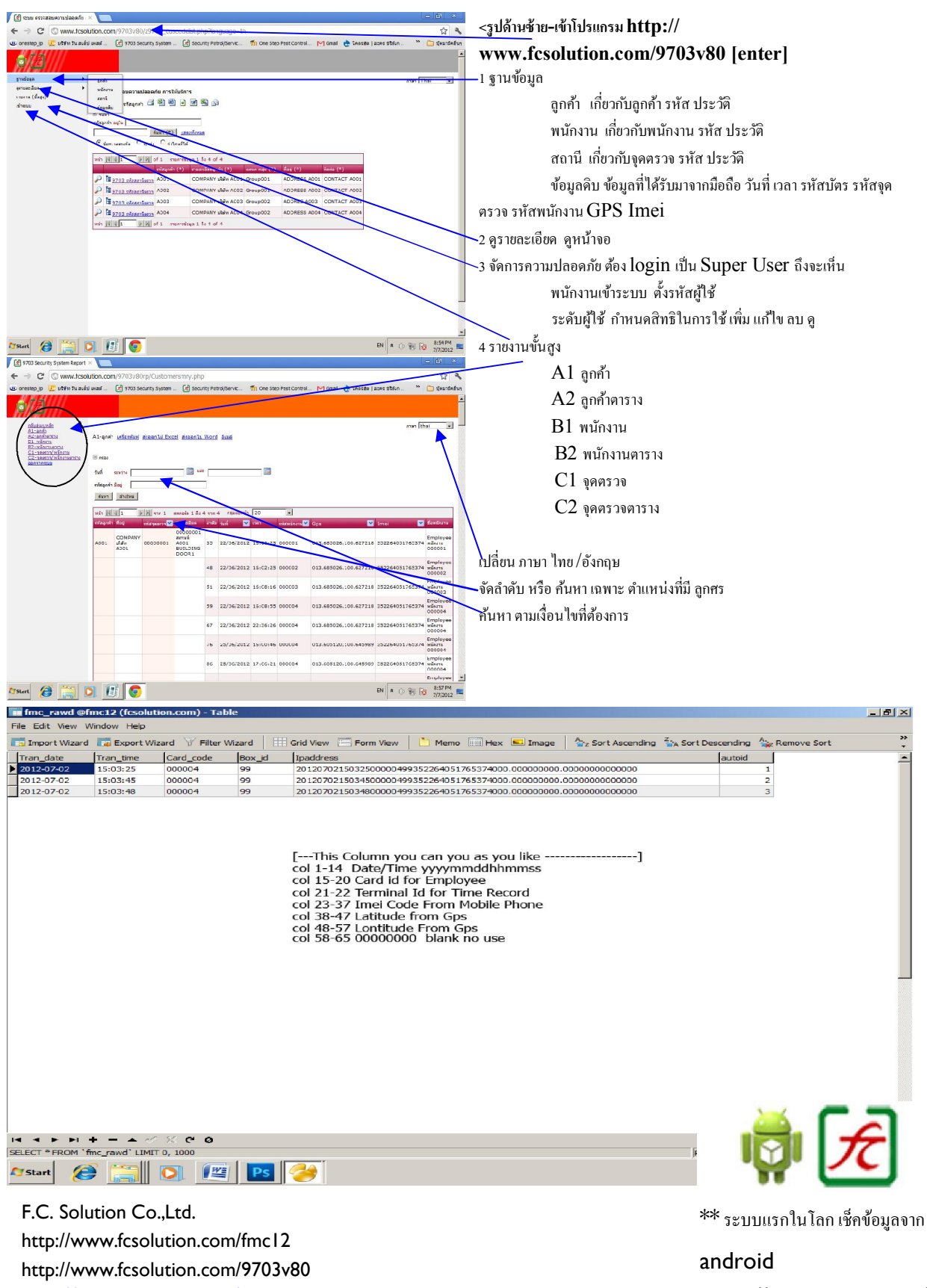

http://www.youtube.com/watch?v=zhfasVYGFQ4 fcsolu@gmail.com